New families to Saint Ignatius will go to <u>https://saintignatius.almastart.com/</u> and create a new account.

C https://saintignatius.almastart.com

|                           | ST. IGNATIUS LOYOLA SCHOOL                                                                                                    |  |
|---------------------------|----------------------------------------------------------------------------------------------------|--|
|                           | Vetome to<br>Create Account<br>Sign in<br>Vetome to<br>Create Account<br>Create Account<br>Mail or phone<br>Password<br>Password<br>Trouble Logging In?<br>Sign in |  |
| saintignatius.getalma.com | Already have an SIS account? Head over to https://saintignatius.getalma.com St. Ignatius Loyola School                                                             |  |
|                           |                                                                                                    |  |
|                           | or<br>username<br>Username<br>password<br>Password<br>Log in                                                                                                    |  |
|                           | Forgot password?                                                                                                    |  |

**Families already at St. Ignatius School** and need to enroll a NEW student need to go to <u>https://saintignatius.getalma.com/</u> and log in to their existing account.

Once logged in to GetAlma, parent will click on green dot with initials in top right to get menu and click on Alma Start.

| St. Ignatius Loyola School |      |           |         |     |    |     |    |     |    |        |                          |                   |      |
|----------------------------|------|-----------|---------|-----|----|-----|----|-----|----|--------|--------------------------|-------------------|------|
| Welcome,                   |      | •         |         |     |    |     |    |     |    |        | HI,                      | ,                 |      |
|                            | ۸ S( |           |         |     |    |     |    |     |    |        | -                        | My Info           |      |
| IODALISA                   | 4 31 |           | LDAI    |     |    |     |    |     |    |        | 0                        | Study Guide       | •    |
| < Events this              | s we | ek (Nov 8 | 8-14) > |     |    |     |    |     | _  |        |                          | Alma Start        |      |
| Sun                        | 08   | Mon       | 09      | Tue | 10 | Wed | 11 | Thu | 12 | Fri 13 | ۵                        | Connected Account | ts   |
| Non-School Day             | ,    |           |         |     |    |     |    |     |    |        | Notification Preferences |                   | nces |
|                            |      |           |         |     |    |     |    |     |    |        | •                        | Log out           |      |
|                            |      |           |         |     |    |     |    |     |    |        |                          |                   |      |

Now that you're in Alma Start, you'll see your current students on the left. You'll need to click the grey plus sign to add a NEW student:

| ← → C 🗎 saintignatius.almastart.com/parti | ipant/add-participant     |                  | ☆   |
|-------------------------------------------|---------------------------|------------------|-----|
|                                           | ST. IGNATIL               | JS LOYOLA SCHOOL | Hi, |
|                                           |                           |                  |     |
|                                           |                           | Add Student      |     |
| +                                         | full name<br>First Middle | Last             |     |
|                                           |                           | Add Student      |     |
|                                           |                           |                  |     |

Once new student is added, click on new student and then the green plus sign on the right side to get started with the NEW student application.

| ST. IGNATIUS LOYOLA SCH                 | OOL          |
|-----------------------------------------|--------------|
| TS                                      | Get Started! |
| STUDENT /                               |              |
|                                         |              |
| Let's get started!                      |              |
| Find the Forms and Tasks right for you. |              |

From drop downs select next school year and next year grade level. Then Click on 2021-2022 New Student Registration and click select to begin.

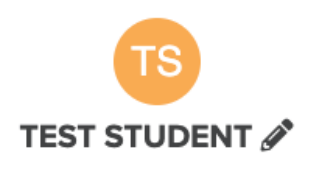

## SELECT A PROCESS

| Select a school year and grade level        | Select Grade Level<br>Pre-School 2 Day<br>Pre-School 3 Day<br>Pre-Kindergarten | ou can apply to. |
|---------------------------------------------|--------------------------------------------------------------------------------|------------------|
| 2021-2022 🗸                                 | ✓ Kindergarten                                                                 |                  |
|                                             | 2nd Grade                                                                      |                  |
|                                             | 3rd Grade                                                                      |                  |
| 2021-2022 New Student Registration          | 4th Grade                                                                      |                  |
| Application Year: 2021-2022                 | 6th Grade                                                                      |                  |
| Grade Levels: PK2 PK3 PK4 K 1 2 3 4 5 6 7 8 | 7th Grade                                                                      |                  |
|                                             | 8th Grade                                                                      |                  |

Be sure after your form is complete, and you see the green check mark and 1/1. You need to click SUBMIT.

|           |                                                                                                    |                       |        |                        | TS TEST |
|-----------|----------------------------------------------------------------------------------------------------|-----------------------|--------|------------------------|---------|
|           | 2021-2022 New Student Regis 2021-2022 New Student                                                                                                    | Application           |        |                        |         |
| When      | n completed this will turn to a green check                                                                                                    |                       |        | You must click SUBMIT! |         |
| Forms     |                                                                                                    | This will say 1/1 0/1 | Submit |                        |         |
| ⊘ 20:     | 21-2022 New Student Enrollment Application                                                                                                    | tap to begin          | >      |                        |         |
| 2         | 2021-2022 New Student Registration 021-2022 New Student Application                                                                                         |                       |        |                        |         |
| Forms     | <b>0</b>                                                                                                    | Submit                |        |                        |         |
| ⊘ 2021-2€ | You are about to submit 1 required form. These required forms will <i>no longer be editable</i> .<br>Are you sure you want to submit?<br>Cancel Yes, submit | >                     |        |                        |         |

Final screen should look like this for your new student. No other actions needed at that time. Enrollment Applications will be processed Mid-February after Re-Enrollment of current students is complete.

| <b>ST. IGNATIUS LOYOLA SC</b>               | HOOL          |  |
|---------------------------------------------|---------------|--|
| TS                                          |               |  |
| TEST<br>STUDENT //                          |               |  |
| 2021-2022 Kindergarten                      | \$            |  |
| 2021-2022 New Student Registration          |               |  |
| 2021-2022 New Student Application           | <b>1</b> 71 > |  |
| 0 2021-2022 Enrollment Received and Pending | nothing to do |  |